GEHEIMEN MANAGER > IMPORTEREN EN EXPORTEREN

# Gegevens importeren

Weergeven in het Helpcentrum: https://bitwarden.com/help/import-secrets-data/

### **U bit**warden

### **Gegevens importeren**

Importeer gegevens naar Secrets Manager voor eenvoudige migratie vanuit een andere organisatie of oplossing voor het beheren van geheimen. Secrets Manager ondersteunt het direct importeren van zowel secrets als projecten. Serviceaccounts en toegangstokens kunnen niet worden geïmporteerd.

#### Voorwaarde voor een importbestand

Secrets Manager ondersteunt momenteel het direct importeren van secrets en projecten als een . j son bestand. Je importbestand moet worden geconditioneerd volgens het volgende schema en de volgende regels:

• Zelfs als je alleen geheimen importeert, moet je een "projects" : object toevoegen dat bijvoorbeeld een lege array bevat:

```
Bash
{
 "projects": [],
 "secrets": [
   {
    "key": "Secret for Import 1",
    "value": "this-is-my-value",
    "note": "These are some notes.",
    "projectIds": []
   },
   {
    "key": "Secret for Import 2",
    "value": "this-is-my-value",
    "note": "These are some notes.",
    "projectIds": []
   }
 ]
}
```

- Voorlopig kan elk geheim maar aan één project worden gekoppeld.
- Alle objecten moeten een niet-leeg "id": "" attribuut hebben dat overeenkomt met een verwacht formaat. We raden aan "0000000 0-0000-0000-0000-00000000001" te gebruiken voor het eerste object en te verhogen met elk volgend object. Bij het importeren worden nieuwe willekeurig gegenereerde identifiers gegenereerd voor elk object:

# **D bit**warden

```
Bash
{
 "projects": [
   {
    "name": "New Project"
   },
   {
    "name": "Second New Project"
   }
 ],
 "secrets": [
   {
    "key": "Secret for Import",
    "value": "this-is-my-value",
    "note": "These are some notes.",
     "id": "00000000-0000-0000-0000-00000000000",
    "projectIds": []
   },
   {
     "key": "Second Secret for Import 2",
    "value": "this-is-my-value",
    "note": "These are some notes.",
     "id": "00000000-0000-0000-0000-000000000004",
    "projectIds": []
   }
 ]
}
```

• Je kunt de "projectIds": "" attributen gebruiken om geïmporteerde secrets te associëren met een nieuw geïmporteerd project:

# **D bit**warden

```
Bash
{
 "projects": [
  {
    "name": "New Project"
  }
 ],
 "secrets": [
  {
    "key": "New Secret",
    "value": "this-is-my-value",
    "note": "This secret will go in the new project.",
    "projectIds": [
     "00000000-0000-0000-0000-000000000001"
    ]
  }
 1
}
```

#### Importeren naar Geheimen Manager

Om je . j son bestand te importeren in Secrets Manager:

#### (i) Note

Om te importeren naar Secrets Manager moet je gebruikersaccount een eigenaar of beheerder zijn binnen de organisatie.

1. Selecteer **Instellingen**  $\rightarrow$  **Gegevens importeren** in de linker navigatiebalk:

### **D** bitwarden

| Secrets Manager                    | Import data                        | BW |
|------------------------------------|------------------------------------|----|
| My Organization<br>My Organization | Choose File No file chosen         |    |
| Projects                           | Accepted Formats: Bitwarden (json) |    |
|                                    | or                                 |    |
| 🖏 Machine accounts 🛛 2             | Copy & paste import contents:      |    |
| ⊭ Integrations                     |                                    |    |
| 🛍 Trash                            | Accepted Formats: Bitwarden (json) |    |
| 🕸 Settings 🛛 🔿                     | Import data                        |    |
| Import data                        |                                    |    |
| Export data                        |                                    |    |
|                                    | Gegevens importeren                |    |

2. Selecteer Kies bestand en kies een . j son-bestand om te importeren, of Kopieer en plak de importinhoud in het invoervak.

3. Selecteer de knop Gegevens importeren. Voer je hoofdwachtwoord in wanneer daarom wordt gevraagd.

#### **∆** Warning

Bij het importeren wordt niet gecontroleerd of objecten in het te importeren bestand al bestaan in Secrets Manager. Als je meerdere bestanden importeert of bestanden importeert met objecten die al in Secrets Manager staan, worden er **duplicaten gemaakt**.